## 現在地画面にオーディオ映像を表示する

現在地画面に、デジタルTV、DVD、SDビデオ、VTRの映像を表示できます。

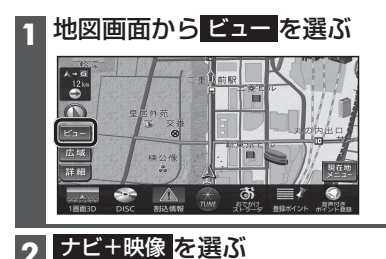

お知らせ

- ●走行中は、オーディオ映像は消去され、 現在地画面のみ表示されます。
- ●オーディオ映像を表示させるときは、安全な 場所に停車して、サイドブレーキを引いて ご覧ください。
- ・拡大図(P.42)表示中や地図モード画面 (P.46)では、オーディオ映像は表示されま せん。
- ●案内図(P.41)表示中は、オーディオの 1/2画面左、1/2画面右は表示されません。

: 10

## 画面表示例

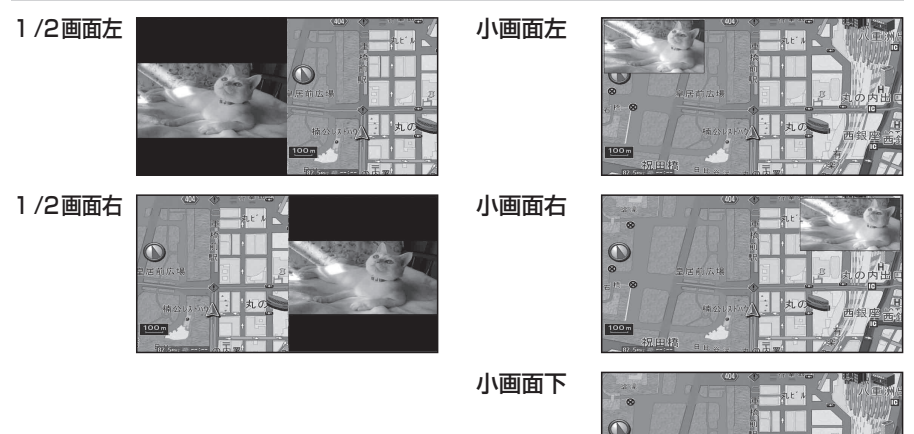

## お知らせ

- ●オーディオ映像を16:9で表示します。(4:3の画面は左右に引き伸ばされます。)
- 現在地画面にオーディオ映像を表示中も、オーディオの音量を調整できます。 (他の操作はできません。)
- ランチャーメニュー表示設定が「ボタン」の場合、オーディオ映像が表示されている部分をタッチすると、 映像が全画面表示され、オーディオの操作ができます。
- ランチャーメニュー表示設定が「センサー」の場合、アプローチセンサーに手を近づけるとオーディオ映像 は消去されます。全画面表示する場合は、AUDIOを押してください。
- ●「1/2画面左」「1/2画面右」に設定後、「小画面左」「小画面右」「小画面下」「表示しない」を 選ぶと、地図は2画面になります。手動で1画面に戻してください。(P.52)